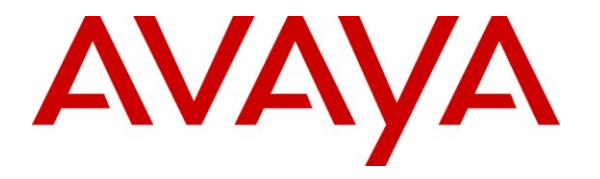

Avaya Solution & Interoperability Test Lab

## **Application Notes for Zeacom Communications Center with Avaya IP Office – Issue 1.0**

## Abstract

These Application Notes describe the configuration steps required for Zeacom Communications Center 5.0 to interoperate with Avaya IP Office 6.0. Zeacom Communications Center is a multi-channel and multi-contact solution that can handle voice, fax, web, and email contacts. The compliance testing focused on the voice integration with Avaya IP Office using the TAPI and Analog interfaces.

Information in these Application Notes has been obtained through DevConnect compliance testing and additional technical discussions. Testing was conducted via the DevConnect Program at the Avaya Solution and Interoperability Test Lab.

## 1. Introduction

Zeacom Communications Center is a multi-channel and multi-contact solution that can handle voice, fax, web, and email contacts. The compliance testing focused on the voice integration with Avaya IP Office using the TAPI and Analog interfaces.

The TAPI in third party mode interface is used by Zeacom Communications Center to monitor hunt groups and users on Avaya IP Office. Incoming calls are routed by Zeacom Communications Center using the TAPI line redirect capability to an available agent.

The agents are configured as users on Avaya IP Office, with the ACD functionality provided by Zeacom Communications Center. The agents have desktop computers running the Zeacom Executive Desktop client software. Upon notified of an incoming hunt group call via TAPI events, Zeacom Communications Center redirects the call to an available agent, and populates the answering agent's desktop screen with call related information received via the TAPI interface. Call related actions such as answering of incoming calls can be initiated via the agent telephone, or via the agent desktop. The call related actions from the agent desktops are supported by Zeacom Communications Center using TAPI line control capabilities.

The Analog interface is used by Zeacom Communications Center to support the voicemail and announcement features. There is a physical connection between each used Dialogic port on Zeacom Communications Center with Avaya IP Office. The analog ports are configured as analog users on Avaya IP Office, with Zeacom Communications Center monitoring the ports via TAPI. Voicemail and announcement calls are redirected to route over an available analog port to Zeacom Communications Center.

## 1.1. Interoperability Compliance Testing

The interoperability compliance test included feature and serviceability testing.

The feature testing focused on verifying the following on Zeacom Communications Center:

- Use of TAPI functions to monitor users and hunt groups, route incoming calls, support call control via agent desktops, set call forwarding and message waiting indicator (MWI).
- Proper handling of call scenarios including incoming call to different hunt groups, hold, reconnect, blind/attended transfer, conference, park, voicemail, announcement, call forwarding, MWI, supervisor monitor, outgoing call, and outpulse of DTMF digits.

The serviceability testing focused on verifying the ability of Zeacom Communications Center to recover from adverse conditions, such as disconnecting/reconnecting the Ethernet cable to Zeacom Communications Center.

## 1.2. Support

Technical support on Zeacom Communications Center can be obtained through the following:

- **Phone:** (800) 513-9002
- Web: <u>www.zeacom.com</u>
- Email: <u>usasupport@zeacom.com</u>

## 2. Reference Configuration

The configuration used for the compliance testing is shown below.

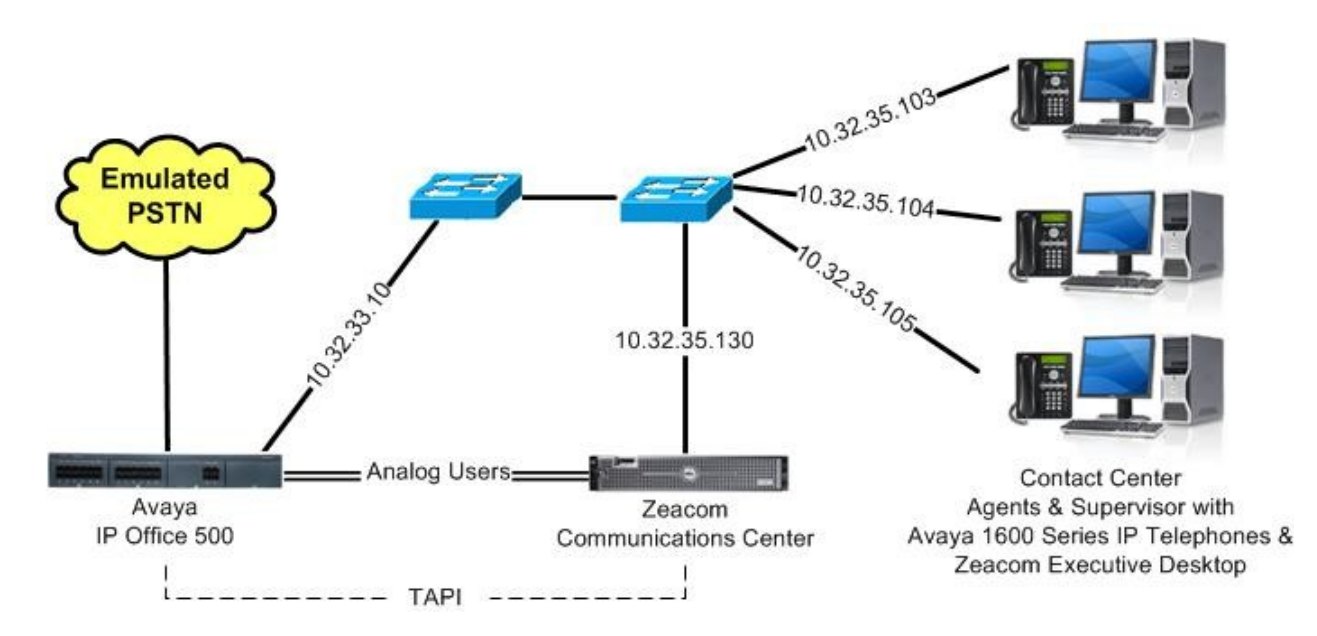

## 3. Equipment and Software Validated

The following equipment and software were used for the sample configuration provided:

| Equipment                                                                                                    | Software                   |
|----------------------------------------------------------------------------------------------------|----------------------------|
| Avaya IP Office IP500                                                                                                    | 6.0 (8)                    |
| Avaya 1600 Series IP Telephones (H.323)                                                                                                    | 1.21                       |
| <ul> <li>Zeacom Communications Center</li> <li>Dialogic 120JCT-LS-Rev Analog Card</li> <li>Avaya IP Office TAPI2 Driver (tspi2w)</li> </ul> | 5.0 SP4<br>6.0<br>1.0.0.35 |
| Zeacom Executive Desktop                                                                                                    | 5.0 SP4                    |

## 4. Configure Avaya IP Office

This section provides the procedures for configuring Avaya IP Office. The procedures include the following areas:

- Verify IP Office license
- Administer short code
- Administer hunt groups
- Administer agents
- Assign agents to monitor hunt group
- Administer supervisors
- Administer analog extensions

## 4.1. Verify IP Office License

From a PC running the Avaya IP Office Manager application, select **Start > Programs > IP Office > Manager** to launch the application. Select the proper IP Office system, and log in with the appropriate credentials.

The Avaya IP Office R6 Manager screen is displayed. From the configuration tree in the left pane, select License > CTI Link Pro to display the CTI Link Pro screen in the right pane. Verify that the License Status is "Valid".

| 🜃 Avaya IP Office R6 Manager IP5                                                                                                    | i00-Dev [6.0(8)                                                                       | ]                                                                    |              |                           |
|----------------------------------------------------------------------------------------------------|---------------------------------------------------------------------------------------|----------------------------------------------------------------------|--------------|---------------------------|
| File Edit View Tools Help<br>: 🎗 😂 - 🔛   🏊 🛄 📰 🔝 🗸                                                                                                    | i IP500-Dev                                                                           | ▼ License                                                            | CTI Link Pro |                           |
| IP Offices                                                                                                    | ×=                                                                                    | CTI Link P                                                           | Pro          | <b>☆ -   ×   &lt;  </b> > |
| <ul> <li>License (130)</li> <li>1600 Series Phones</li> <li>3rd Party IP Endpoints</li> <li>Advanced Edition</li> <li>Advanced Small Community</li> <li>AUDIX Voicemail</li> <li>Avaya IP endpoints</li> <li>CCC Agent Rostering</li> <li>CCC Agents</li> <li>CCC Chat</li> <li>CCC Chat</li> <li>CCC Cosigner (users)</li> <li>CCC Spectrum Wallboards</li> <li>CCC Supervisors</li> <li>CCC Supervisors</li> <li>CCC Supervisors</li> <li>CCC CR Sup</li> <li>CCC Supervisors</li> <li>CCC CR Sup</li> <li>CCR SUP</li> <li>CCM Designer</li> <li>CCC Supervisors</li> <li>CCC Supervisors</li> <li>CCC Supervisors</li> <li>CCC Supervisors</li> <li>CCC Supervisors</li> <li>CCC Supervisors</li> <li>CCR SUP</li> <li>CCM Designer</li> <li>CCR SUP</li> <li>Compact Business Cen</li> <li>Conferencing Center</li> <li>CTI Link Pro</li> <li>Customer Service Ager</li> </ul> | Licenses<br>License Key<br>License Type<br>License Status<br>Instances<br>Expiry Date | yGzJa25JAKSYDzzOCe99oj4iMbN<br>CTI Link Pro<br>Valid<br>255<br>Never | MNUol1       |                           |

### 4.2. Administer Short Code

From the configuration tree in the left pane, right-click on **Short Code** and select **New** from the pop-up list to add a new short code.

Configure the fields as shown below in the right pane. Note that this short code will be dialed by each Dialogic port as part of application start up, to enable Zeacom Communications Center to automatically learn the extension numbers associated with the analog ports. The actual **Code** value may vary, and should consist of a string that human users are not likely to dial.

| 🜃 Avaya IP Office R6 Manage                                                                                                    | er IP500-Dev [6.0(8)]                                                                                                    |                                  |     |                     |
|----------------------------------------------------------------------------------------------------|----------------------------------------------------------------------------------------------------|----------------------------------|-----|---------------------|
| File Edit View Tools Ha                                                                                                    | elp<br>V                                                                                                    | ✓ Short Code                     | *34 |                     |
| IP Offices                                                                                                    | 12 <sup>2</sup>                                                                                                    | <short code:0="">: Dial*</short> |     | ≝ •   X   ✓   <   > |
| BOOT (6)     Operator (3)     Operator (3)     System (1)     System (1)     System (1)     System (1)     System (1)     System (1)     System (1)     System (1)     System (28)     System (28)     S | Short Code<br>Code<br>Feature<br>Telephone Number<br>Line Group Id<br>Locale<br>Force Account Code<br>Force Authorization Code | *99424299*N#<br>Barred<br>0      |     |                     |

## 4.3. Administer Hunt Groups

From the configuration tree in the left pane, right-click on **HuntGroup** and select **New** from the pop-up list to add a new hunt group. Enter desired values for the **Name** and **Extension** fields.

| 👫 Avaya IP Office R6 Manage                                                                                                    | er IP500-Dev [6.0(8)]                     |                                                                                                    |        |                              |                     |         |
|----------------------------------------------------------------------------------------------------|-------------------------------------------|----------------------------------------------------------------------------------------------------|--------|------------------------------|---------------------|---------|
| File Edit View Tools He                                                                                                    | elp                                       |                                                                                                    |        |                              |                     |         |
| : 2 🖻 - 🖬   🖬 💽 🖬 🚺                                                                                                    | 🚺 🛹 🍰 📙 IP500-Dev                         | HuntGroup                                                                                                    | •      | 25555 KnoahSoft ACD          |                     |         |
| IP Offices                                                                                                    | 🖬 s                                       | equential Group <hunt< th=""><th>Grou</th><th>up:0&gt;: *</th><th>🚽 •   ×   •</th><th>  &lt; <math> </math> &gt;</th></hunt<> | Grou   | up:0>: *                     | 🚽 •   ×   •         | < $ $ > |
|                                                                                                    | Hunt Group Voicemail Fallba               | ck Queuing Voice Recording An                                                                                                 | nounce |                              |                     |         |
| in Sourcev<br>in System (1)<br>in (7 Line (26)                                                                                                    | Extension                                 | 22201                                                                                                    |        |                              |                     |         |
| 🗈 🤝 Control Unit (6)                                                                                                    | Ring Mode                                 | Sequential                                                                                                    | ~      | No Answer Time (secs)        | System Default (15) | ÷       |
| Extension (33)                                                                                                    | Overflow Mode                             | Group                                                                                                    | ~      | Overflow Time (secs)         | Off                 | \$      |
| <ul> <li>HuntGroup (2)</li> <li>Short Code (67)</li> </ul>                                                                                                    | Hold Music Source                         | No Change                                                                                                    | *      | Voicemail Answer Time (secs) | 45                  | \$      |
| Service (0)     RAS (1)                                                                                                    | Agent's Status on No-Answer<br>Applies To | None                                                                                                    | ~      |                              |                     |         |
| 🖨 🚯 Incoming Call Route                                                                                                    | User List                                 |                                                                                                    |        | Overflow Group List          |                     |         |
| 17<br>0<br>1<br>0<br>9<br>73285XXXXX<br>0<br>9<br>WanPort (0)<br>1<br>0<br>1<br>0<br>1<br>1<br>1<br>1<br>1<br>1<br>1<br>1<br>1<br>1<br>1<br>1<br>1 | Extension Name                            |                                                                                                    |        | Group Name                   |                     |         |
| Time Profile (0)                                                                                                    |                                           |                                                                                                    |        |                              |                     |         |
| IP Route (1)                                                                                                    |                                           |                                                                                                    |        |                              |                     |         |
| <ul> <li>Account Code (1)</li> <li>License (72)</li> <li>Tunnel (0)</li> </ul>                                                                                                    | 18                                        |                                                                                                    |        |                              |                     | ~       |
| ← C_ Logical LAN (0)                                                                                                    | <                                         |                                                                                                    |        |                              |                     | >       |
| ARS (1)                                                                                                    |                                           |                                                                                                    |        | <u> </u>                     |                     | Help    |

Repeat this section to create the hunt groups shown below. These hunt groups are used to provide routing and handling of incoming calls.

| Extension | Name             |
|-----------|------------------|
| 22201     | Zeacom Hold      |
| 22202     | Zeacom Voicemail |
| 22203     | Zeacom Operator  |
| 22204     | Zeacom Monitor   |
| 22205     | Zeacom Fallback  |
| 22206     | Zeacom Sales     |
| 22207     | Zeacom Support   |

#### 4.4. Administer Agents

From the configuration tree in the left pane, select the first user that will be answering calls, in this case "21251". Select the **Voicemail** tab, and uncheck **Voicemail On**, as shown below.

| 🜃 Avaya IP Office R6 Man                                                                                                    | ager IP500-Dev [6.0(8)]                                                                                                    |
|----------------------------------------------------------------------------------------------------|----------------------------------------------------------------------------------------------------|
| File Edit View Tools                                                                                                    | Help           IP500-Dev         User         21251 Extn21251                                                                                                    |
| IP Offices                                                                                                    | 🗄 Extn21251: 21251 🛗 📲 🖌 🗸 🔍 🗧                                                                                                    |
| User (29)                                                                                                    | Button Programming Menu Programming Mobility Phone Manager Options Hunt Group Membership Announcements<br>Personal Directory                                                          |
|                                                                                                    | User Voicemail DND ShortCodes Source Numbers Telephony Forwarding Dial In Voice Recording                                                                                             |
| <ul> <li>21231 Extrá</li> <li>21232 Extrá</li> <li>21232 Extrá</li> <li>21233 Extrá</li> <li>21234 Extrá</li> <li>21235 Extrá</li> <li>21236 Extrá</li> <li>21236 Extrá</li> <li>21238 Extrá</li> <li>21238 Extrá</li> <li>21238 Extrá</li> <li>21239 Extrá</li> <li>21239 Extrá</li> <li>21239 Extrá</li> </ul> | Voicemail Code       Voicemail On         Confirm Voicemail Code       Voicemail Help         Voicemail Email       Voicemail Ringback         Voicemail Email       UMS Web Services |
|                                                                                                    |                                                                                                    |

Select the **Telephony** tab, followed by **Supervisor Settings**. Check **Can Intrude**, and uncheck **Cannot be Intruded**, as shown below.

Repeat this section for all users that will be answering calls. In the compliance testing, two users with extensions 21251 and 21252 were configured.

| File       Edit       View       Tools       Help         Image: Second Second Secon                                                                             | <ul> <li>X &lt; &lt;   &gt;</li> </ul> |
|----------------------------------------------------------------------------------------------------|----------------------------------------|
| Image: Image: | X ✓ < >                                |
| IP Offices E Evtr21251 21251                                                                                                    | X ✓ < >                                |
|                                                                                                    | a solution to a second second          |
| <ul> <li>Extension (</li> <li>Menu Programming Mobility Phone Manager Options Hunt Group Membership Announcements Personal Dir<br/>User (29)</li> <li>User (29)</li> <li>User Voicemail DND ShortCodes Source Numbers Telephony Forwarding Dial In Voice Recording</li> <li>Call Settings Supervisor Settings Multi-line Options Call Log</li> </ul>                                                                                                    | Directory<br>Button Programming        |
| Image: State of the state of the state o | e                                      |
| 212371       Status on No-Answer       Logged On (No change)       Outgoing Call Bar         212391       Reset Longest Idle Time       Inhibit Off-Switch Forward         212411       All Calls       ✓ Can Intrude         212501       External Incoming       Can Trace Calls                                                                                                    | rd/Transfer                            |

### 4.5. Assign Agents to Monitor Hunt Group

From the configuration tree in the left pane, select the Zeacom Monitor hunt group, in this case "22204". Click on **Edit** in the **User List** section to add members. In the next screen (not shown below), select all agent users from **Section 4.4**.

| <ul> <li>HuntGroup</li> <li>Sequential G</li> <li>mail Fallback Queuing</li> <li>Zeacom Mc</li> </ul> | 2220     Toup Zeacom Mo     Voice Recording Annou                         | 4 Zeacom Monitor                                                                            | ≝ •   X   ✓                                                                                                    | <   >                                                                                                    |
|----------------------------------------------------------------------------------------------------|---------------------------------------------------------------------------|---------------------------------------------------------------------------------------------|----------------------------------------------------------------------------------------------------|----------------------------------------------------------------------------------------------------|
| Sequential G<br>mail Fallback Queuing<br>Zeacom Mc                                                    | Voice Recording Annou                                                     | nitor: 22204                                                                                | 🗳 •   🗙   🗸                                                                                                    | <   >                                                                                                    |
| mail Fallback Queuing<br>Zeacom Mo                                                                    | Voice Recording Annou                                                     | ncements                                                                                    |                                                                                                    |                                                                                                    |
| Zeacom Mo                                                                                             |                                                                           |                                                                                             |                                                                                                    |                                                                                                    |
|                                                                                                    | nitor                                                                     | CCR Agent Group                                                                             |                                                                                                    | -                                                                                                    |
| 22204                                                                                                 |                                                                           |                                                                                             |                                                                                                    |                                                                                                    |
| Sequential                                                                                            |                                                                           | No Answer Time (secs)                                                                       | System Default (15)                                                                                                    | Ŷ                                                                                                    |
| Group                                                                                                 |                                                                           | Overflow Time (secs)                                                                        | Off                                                                                                    | \$                                                                                                    |
| No Change                                                                                             |                                                                           | Voicemail Answer Time (secs)                                                                | 45                                                                                                    | \$                                                                                                    |
| No-Answer None                                                                                        | 1                                                                         |                                                                                             |                                                                                                    |                                                                                                    |
|                                                                                                    |                                                                           | Overflow Group List                                                                         |                                                                                                    |                                                                                                    |
| me                                                                                                    |                                                                           | Group Name                                                                                  |                                                                                                    |                                                                                                    |
|                                                                                                    | Zeacom Mo<br>22204<br>Sequential<br>Group<br>No Change<br>No Change<br>ne | Zeacom Monitor<br>22204<br>Sequential<br>Group<br>No Change<br>None<br>ne<br>Edit<br>Remove | Zeacom Monitor       CCR Agent Group         22204       No Answer Time (secs)         Group       Overflow Time (secs)         No Change       Voicemail Answer Time (secs)         No Change       Overflow Group List         ne       Group Name         Edit       Remove | Zeacom Monitor       CCR Agent Group         22204       No Answer Time (secs)       System Default (15)         Group       Overflow Time (secs)       Off         No Change       Voicemail Answer Time (secs)       45         Io-Answer       None       Group List         ne       Group Name       Group Name |

The resultant screen is shown below.

| 👫 Avaya IP Office R6 Manager IP5                                                                                      | 00-Dev [6.0(8)]                                                                                                |                                                          |        |                                                                               | E                   |       | X      |
|----------------------------------------------------------------------------------------------------|----------------------------------------------------------------------------------------------------|----------------------------------------------------------|--------|-------------------------------------------------------------------------------|---------------------|-------|--------|
| File Edit View Tools Help<br>: 🏖 📨 - 💭 💽 🔛 💉                                                                          | IP500-Dev                                                                                                    | HuntGroup 2                                              | 2204 2 | Zeacom Monitor                                                                |                     |       |        |
| IP Offices                                                                                                    | E Seq                                                                                                    | uential Group Zeacom I                                   | Moni   | itor: 22204                                                                   | 🖻 •   X   🗸         | <   : | >      |
|                                                                                                    | Hunt Group Voicemail Fallbac<br>Name<br>Extension                                                              | k Queuing Voice Recording Ann<br>Zeacom Monitor<br>22204 |        | ments                                                                         | n - Las Dafask (17) |       |        |
| Control Unit (6)     Extension (32)     User (29)     WHUNTGroup (9)     Soft ACD                                     | Ring Mode<br>Overflow Mode<br>Hold Music Source                                                                | Sequential Group No Change                               | ×<br>× | No Answer Time (secs)<br>Overflow Time (secs)<br>Voicemail Answer Time (secs) | Off<br>45           | <> <> |        |
| - 22003 kitolanoit ekse<br>21200 Main<br>- 22205 Zeacom Fallback<br>- 22201 Zeacom Hold<br>- 22204 Zeacom Molifor     | Agent's Status on No-Answer<br>Applies To<br>User List                                                         | None                                                     | ~      | Overflow Group List                                                           |                     |       |        |
| 22203 Zeacom Operator<br>22203 Zeacom Operator<br>22206 Zeacom Sales<br>22207 Zeacom Support<br>22202 Zeacom Voicemai | Extension         Name           ✓         21251         Extn21251           ✓         21252         Extn21252 |                                                          |        | Group Name                                                                    |                     |       | - Hite |

#### 4.6. Administer Supervisors

From the configuration tree in the left pane, select the supervisor user that will be monitoring agents, in this case "21253".

# Select the **Telephony** tab, followed by **Supervisor Settings**. Check **Can Intrude**, and uncheck **Cannot be Intruded**. For **Monitor Group**, select the Zeacom Monitor hunt group from **Section 4.5**.

Repeat this section for all supervisors that will be monitoring agents. In the compliance testing, one supervisor user with extension 21253 was configured, as shown below.

| 🜃 Avaya IP Office R6 Manager IP                                                                                                    | 500-Dev [6.0(8)]                                                                                                    |                                                                                                    |                    |                                                                                                    |
|----------------------------------------------------------------------------------------------------|----------------------------------------------------------------------------------------------------|----------------------------------------------------------------------------------------------------|--------------------|----------------------------------------------------------------------------------------------------|
| File Edit View Tools Help<br>: 🎎 😂 - 🖼 💽 🔛 🔛 🗸                                                                                                    | 🖊 🎃 📜 IP500-Dev                                                                                                    | 🔹 User 🔹                                                                                                    | 21253 Extn21253    |                                                                                                    |
| IP Offices                                                                                                    | 3                                                                                                    | Extn21253: 21253*                                                                                                    |                    | 📸 •   🗙   🗸   <   >                                                                                                    |
| User (29)<br>Volumer<br>25001 agent1<br>25002 agent2<br>21231 Extn21231<br>21232 Extn21232<br>21233 Extn21233<br>21234 Extn21234<br>21235 Extn21235<br>21236 Extn21236<br>21237 Extn21237<br>21238 Extn21237<br>21238 Extn21238<br>21239 Extn21239<br>21239 Extn21239<br>21241 Extn21241<br>21243 Extn21243<br>21245 Extn21243<br>21250 Extn21250<br>21251 Extn21251 | Button Programming Menu P<br>Announcements Personal Di<br>User Voicemail DND S<br>Call Settings Supervisor Set<br>Login Code<br>Login Idle Period (secs)<br>Monitor Group<br>Coverage Group<br>Status on No-Answer<br>Reset Longest Idle Time<br>All Calls | Programming Mobility Phone Manage<br>rectory<br>shortCodes Source Numbers Telepho<br>titings Multi-line Options Call Log<br>Zeacom Monitor<br><none><br/>Logged On (No change)</none> | r Options Hunt Gro | up Membership<br>Dial In Voice Recording<br>Force Login<br>Force Account Code<br>Force Authorization Code<br>Force Authorization Code<br>Force Authorization Code<br>Force Authorization Code<br>Force Authorization Code<br>Force Authorization Code<br>Force Authorization Code<br>Force Authorization Code<br>Force Authorization Code<br>Force Authorization Code |
|                                                                                                    | After Call Work Time (secs)                                                                                                    | System Default (10)                                                                                                    |                    | an Trace Calls<br>ICR Agent<br>Nutomatic After Call Work                                                                                                    |

## 4.7. Administer Analog Extensions

From the configuration tree in the left pane, select the first analog extension that is physically connected to the Dialogic card in Zeacom Communications Center, in this case "21246".

Select the Extn tab, and set Caller Display Type to "Off", as shown below.

Repeat this section for all analog extensions physically connected to Zeacom Communications Center. In the compliance testing, two analog extensions of "21246" and "21247" were modified.

| 🐮 Avaya IP Office R6 Ma                                                                                                    | mager IP500-Dev [6.0(8)]                                                                                |                                                    |          |                     |
|----------------------------------------------------------------------------------------------------|----------------------------------------------------------------------------------------------------|----------------------------------------------------|----------|---------------------|
| File Edit View Tools                                                                                                    | Help<br>I 🚺 🗸 🥧 📜 IP500-Dev                                                                             | Extension                                          | 31 21246 | •]                  |
| IP Offices                                                                                                    | E A                                                                                                    | nalogue Extension: 31                              | 21246    | 📸 •   🗙   🗸   <   > |
| <ul> <li>Extension (32)</li> <li>8006 2123:</li> <li>2 21233</li> <li>2 21233</li> <li>3 21234</li> <li>4 21235</li> <li>5 21236</li> <li>6 21237</li> <li>6 21237</li> <li>7 21238</li> <li>8 21239</li> <li>2 25 21240</li> <li>26 21241</li> <li>27 21242</li> <li>28 21243</li> <li>29 21244</li> <li>30 21245</li> <li>31 21246</li> <li>32 21247</li> </ul> | Extn Analogue<br>Extension Id<br>Base Extension<br>Caller Display Type<br>Device type<br>Module<br>Port | 31<br>21246<br>Off<br>Analogue Handset<br>BP2<br>7 |          |                     |

## 5. Configure Zeacom Communications Center

This section provides the procedures for configuring the Zeacom Communications Center server. The procedures include the following areas:

- Launch Administrator application
- Verify Zeacom license
- Administer PBX
- Administer Application Manager
- Administer TAPI driver
- Administer lines
- Administer queues
- Administer phonebook

The configuration of Zeacom Communications Center is typically performed by Zeacom installation technicians or third party resellers. The procedural steps are presented in these Application Notes for informational purposes.

## 5.1. Launch Administrator Application

From the Zeacom Communications Center server, launch the Administrator application by double-clicking the **Administrator** icon shown below, which was created as part of installation.

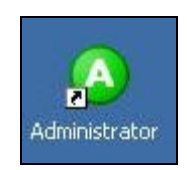

The administrator login screen is displayed. Enter the administrator credentials, and click OK.

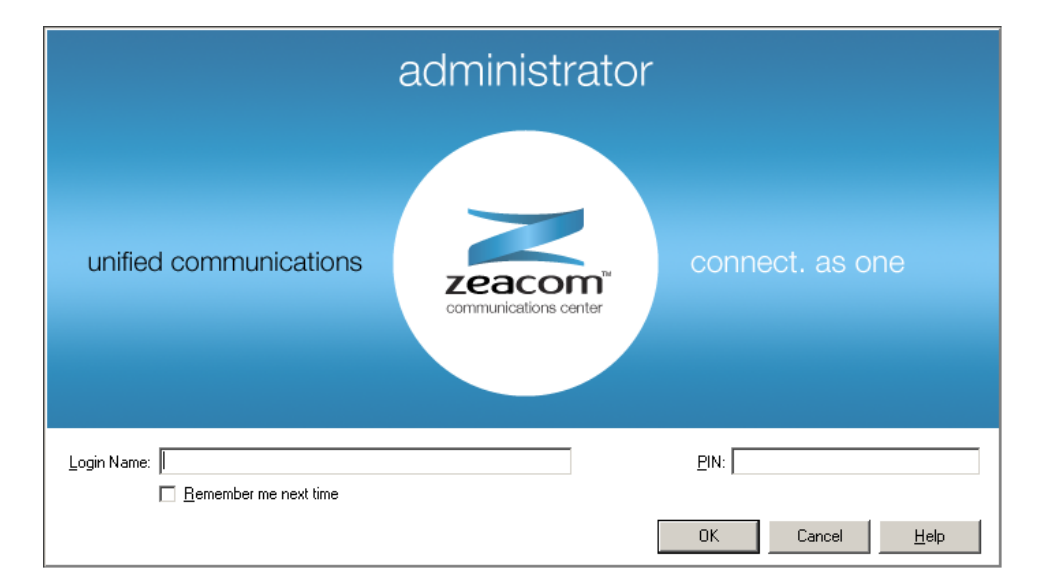

## 5.2. Verify Zeacom License

The Administrator screen is displayed. Select General > Licenses from the left pane, to display All Licenses in the right pane. Verify that the following licenses are in place: Agent Desktop, CT Control, Executive Desktop, IPOfficePBX, and UCUL (UC User License).

|                         | All Licenses V Import/Regi                                 | ster Licenses | Product Kev: . |            | 2X-I BEI-118.1 |        |
|-------------------------|------------------------------------------------------------|---------------|----------------|------------|----------------|--------|
| voice messaging         | Description                                                | Licenses      |                | Start Date | End Date       | Dauste |
| Console                 | Agent Desktop                                              | 5             | User           | 6/2/2010   | 6/2/2011       | 360    |
| Ouevie e                | Alert Notification                                         | 1             | site           | 6/2/2010   | 6/2/2011       | 360    |
| Queuing                 | 🙀 Callback                                                 | 1             | Site           | 6/2/2010   | 6/2/2011       | 360    |
| Announce                | Console                                                    | 1             | User           | 6/2/2010   | 6/2/2011       | 360    |
|                         | R CT Control                                               | 5             | User           | 6/2/2010   | 6/2/2011       | 360    |
| General                 | 🕅 <table-of-contents> Custom Announce</table-of-contents>  | 12            | Port           | 6/2/2010   | 6/2/2011       | 360    |
| 24                      | Custom Reporting                                           | 1             | Single         | 6/2/2010   | 6/2/2011       | 360    |
| 🕍 Companies             | 🕺 🕅 Dashboard                                              | 5             | User           | 6/2/2010   | 6/2/2011       | 360    |
| and a set of the second | 🔹 🖷 🕅 DefinityPBX                                          | 1             | Single         | 6/2/2010   | 6/2/2011       | 360    |
| 🛪 Holidays              | 📲 🖷 Email Queuing Desktop SMTP                             | 5             | User           | 6/2/2010   | 6/2/2011       | 360    |
| Licenses                | Resolutive Conference                                      | 8             | units          | 6/2/2010   | 6/2/2011       | 360    |
| 11 LICENSES             | 🔹 👘 Executive Desktop                                      | 5             | User           | 6/2/2010   | 6/2/2011       | 360    |
| Security                | 📲 👫 Executive Insight                                      | 5             | user           | 6/2/2010   | 6/2/2011       | 360    |
|                         | 🔹 👫 Executive Mobile                                       | 5             | units          | 6/2/2010   | 6/2/2011       | 360    |
| Lines                   | 🐴 Fax Messaging                                            | 4             | Port           | 6/2/2010   | 6/2/2011       | 360    |
|                         | 🐂 Fax Queuing                                              | 5             | User           | 6/2/2010   | 6/2/2011       | 360    |
| 🔟 Phonebook             | R IPOfficePBX                                              | 1             | Single         | 6/2/2010   | 6/2/2011       | 360    |
|                         | 📲 🖓 UCUL (UC User License)                                 | 1             | units          |            |                |        |
| System Prompts          | 📲 🧌 UCUL (UC User License)                                 | 9             | units          | 6/2/2010   | 6/2/2011       | 360    |
| Distan Dulas            | 🔹 👫 Unified Messaging for Excha                            | 5             | User           | 6/2/2010   | 6/2/2011       | 360    |
|                         | 🔹 📲 Web Callback Queuing                                   | 5             | User           | 6/2/2010   | 6/2/2011       | 360    |
|                         | 🗌 <table-of-contents> Web Chat Queuing</table-of-contents> | 5             | User           | 6/2/2010   | 6/2/2011       | 360    |

#### 5.3. Administer PBX

From the Administrator screen, select File > System Setup from the top menu.

| \land Administrator                           | -       | - Carlo |   |
|-----------------------------------------------|---------|---------|---|
| <u>File E</u> dit <u>W</u> indow <u>H</u> elp | Gast-   |         |   |
| Line for Recording<br>Copy Manager            | English | •       | 1 |
| System Setup                                  |         |         |   |
| Verify System Configuration<br>Wizards        | •       |         |   |
| Exit                                          |         |         |   |

The System Setup screen is displayed. Select the PBX tab, and click Add.

| Name     | Туре            |                                                                        |
|----------|-----------------|------------------------------------------------------------------------|
| Chat     | Web Chat Server | Type: Web Chat Server<br>Media: Chat<br>PBX is configured and running. |
| Add Proj | perties Delete  |                                                                        |

The Add New PBX screen is displayed. For PBX Type, select "Avaya IP Office" from the drop-down list. Retain the default value in the remaining field.

| dd New PBX        |                 |    | 1      |
|-------------------|-----------------|----|--------|
| PBX <u>T</u> ype: | Avaya IP Office |    |        |
| PBX <u>N</u> ame: | IPOffice        |    |        |
|                   |                 | ОК | Cancel |

The **Configure PBX** screen is displayed next. Click the **Run** button for **Configure PBX Essentials**, as shown below.

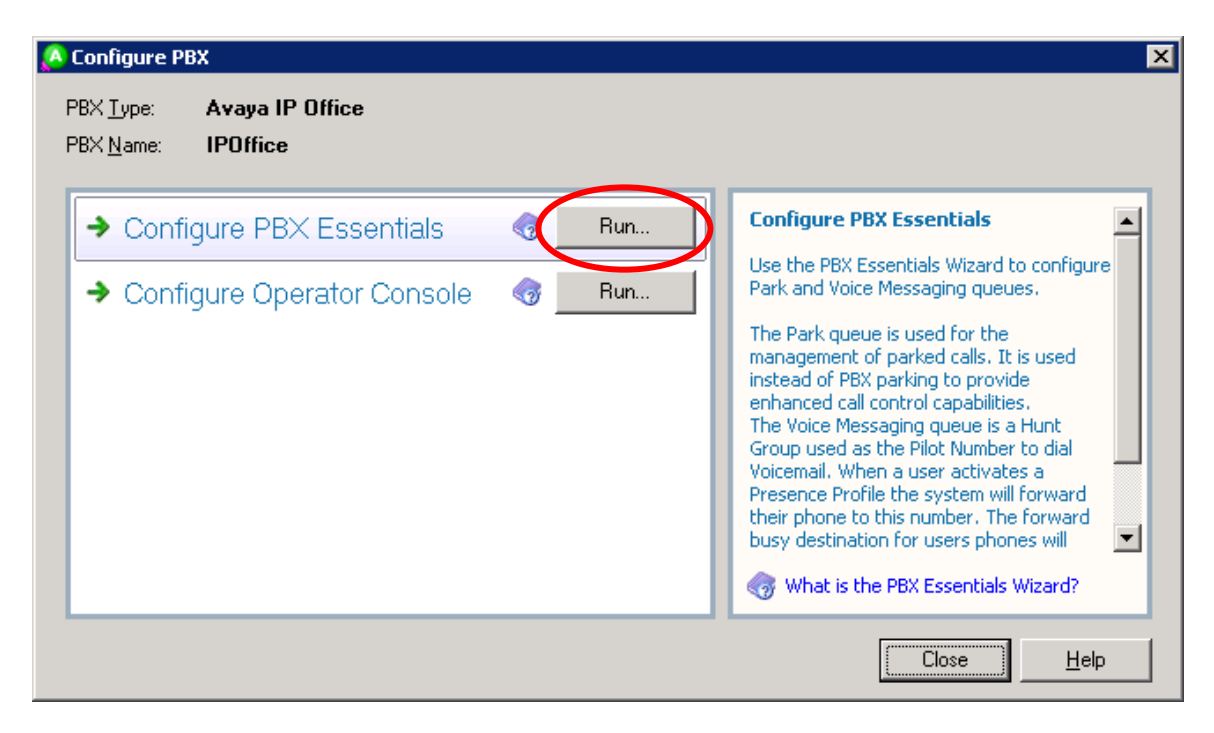

The Avaya IP Office PBX Setup Wizard screen is displayed. For Park Queue Number, enter the Zeacom Hold hunt group extension from Section 4.3.

| Create Park Que                                                                   | ue                                                          |                                                        |                               |      |
|-----------------------------------------------------------------------------------|-------------------------------------------------------------|--------------------------------------------------------|-------------------------------|------|
| The Park queue is a Hun                                                           | t Group for the m                                           | nanagement of p                                        | arked calls.                  |      |
| This number is not normal<br>voiceport installed in the<br>General->System Queues | ly dialed by user<br>system. This will<br>section of this a | s. It must be dial<br>appear as a entr<br>application. | able by any dialo<br>y in the | gic  |
| Park Queue Number:                                                                | 22201                                                       |                                                        |                               |      |
|                                                                                   |                                                             |                                                        |                               |      |
|                                                                                   |                                                             |                                                        |                               |      |
|                                                                                   |                                                             |                                                        |                               |      |
|                                                                                   |                                                             |                                                        |                               |      |
|                                                                                   |                                                             |                                                        |                               |      |
|                                                                                   |                                                             |                                                        |                               |      |
|                                                                                   | / Rock                                                      | Nevts                                                  | Cancel                        | Help |

The screen below is displayed next. For **Voice Messaging Queue Number**, enter the Zeacom Voicemail hunt group extension from **Section 4.3**. Retain the default value in the next screen, and click **Finish** in the subsequent screen to complete the wizard.

| Avaya IP Office PBX Setup Wizard                                                                                                    |              |
|----------------------------------------------------------------------------------------------------|--------------|
| Create Voice Messaging Queue                                                                                                    |              |
| The Voice Messaging Queue is a Hunt Group used as the Pilot Number to dial<br>Voicemail. When a user activates a Presence Profile the system will forward the<br>phone to this number. The forward busy destination for users phones will need to<br>be set manually or via the PBX Maintenance interface. | xir<br>D     |
| This number is dialed by all users, and is normally an easily remembered number.<br>This will appear as a entry in the General->System Queues section of this<br>application.                                                                                                    |              |
| Voice Messaging Queue Number: 22202                                                                                                    |              |
|                                                                                                    |              |
|                                                                                                    |              |
|                                                                                                    |              |
|                                                                                                    |              |
|                                                                                                    |              |
|                                                                                                    |              |
| < <u>B</u> ack <u>N</u> ext > Cancel <u>H</u>                                                                                                    | <u>l</u> elp |

The **Configure PBX** screen is displayed again. Click the **Run** button for **Configure Operator Console**, as shown below.

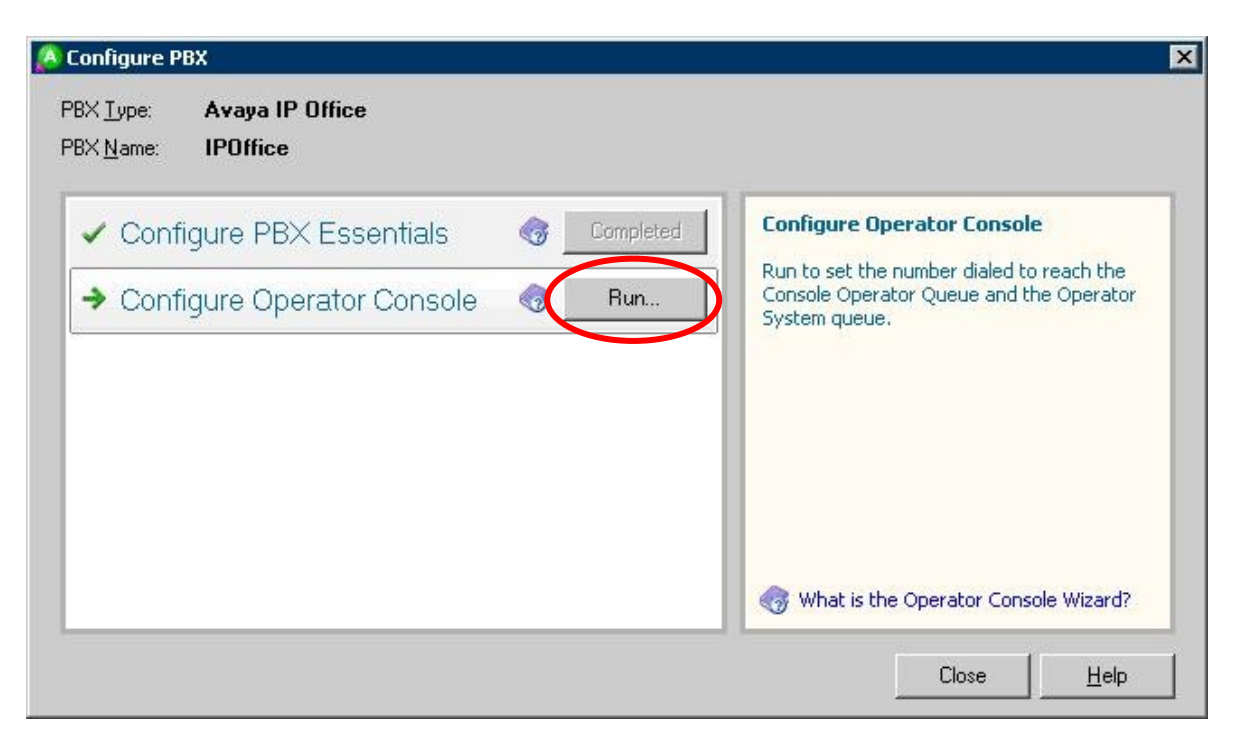

The **Configure Operator Console** screen is displayed. For **Console Operator Queue Number**, enter the Zeacom Operator hunt group extension from **Section 4.3**.

| Configure Operator Console                                         |         |            |       |            |          | ?    |
|--------------------------------------------------------------------|---------|------------|-------|------------|----------|------|
| Configure Console Operat                                           | tor Qu  | leue       |       |            |          |      |
| To create a Console Operator Queue,<br>the Console Operator Queue. | you mus | t enter ti | he nu | mber diale | d to rea | ch   |
| Console Operator Queue Number: 22                                  | 2203    |            |       |            |          |      |
|                                                                    |         |            |       |            |          |      |
|                                                                    |         |            |       |            |          |      |
|                                                                    |         |            |       |            |          |      |
|                                                                    |         |            |       |            |          |      |
|                                                                    |         |            |       |            |          |      |
|                                                                    |         |            |       |            |          |      |
|                                                                    |         |            |       |            |          |      |
|                                                                    |         | ПК         | 1     | Cancel     | 1        | Help |
|                                                                    |         | ОК         |       | Cancel     |          | Help |

|         | Name             | Tupe                               |                                                                                                    |
|---------|------------------|------------------------------------|----------------------------------------------------------------------------------------------------|
| <b></b> | Chat<br>IPOffice | Web Chat Server<br>Avaya IP Office | Type: Avaya IP Office<br>Media: Phone<br>PBX is configured but the PBX<br>process is not registered on the<br>CTI server. You need to run<br>Application Manager to register |
|         |                  |                                    | Run Application Manager                                                                                                    |
| 4       | Add Prop         | erties Delete                      |                                                                                                    |

The System Setup screen is displayed, click Properties.

The **IP Office PBX Setup** screen is displayed. Check **Music on hold**, and retain the default values in the remaining fields. Make certain that the **Voicemail port auto learn code** matches the short code from **Section 4.2**.

| IP Office PBX Setup             | ×                 |
|---------------------------------|-------------------|
| PBX <u>N</u> ame:               | IPOffice          |
| Voicemail port auto learn code: | *99424299         |
| Park retrieve code:             | *7                |
| CallListen access code:         | *6*               |
| Music on hold                   |                   |
| System Extensions               |                   |
| Analog Login Extension:         | <none></none>     |
| System Maintenance Extension    | on: <none></none> |
|                                 | OK Cancel         |

#### 5.4. Administer Application Manager

The System Setup screen is displayed again, click Run Application Manager.

| 8 | Name      | Tupe            |                                                                                                    |
|---|-----------|-----------------|----------------------------------------------------------------------------------------------------|
| 1 | Chat      | Web Chat Server | IPOffice                                                                                                    |
| 0 | IPOffice  | Avaya IP Office | Type: Avaya IP Office<br>Media: Phone                                                                                                    |
|   |           |                 | PBX is configured but the PBX<br>process is not registered on the<br>CTI server. You need to run<br>Application Manager to register<br>and start the process. |
|   | Add Prope | rties Delete    | Run Application Manager                                                                                                    |

The Zeacom Application Manager screen is displayed next. Select DEVCONNECT > Server Applications > CTI Application Server in the left pane, where DEVCONNECT is the local computer name. Right click in the right-pane, and select Add Application in the pop-up list (not shown below).

| DEVCONNECT CT                 | Application Server[DEVC        | ONNECT]    |                                                       |              |
|-------------------------------|--------------------------------|------------|-------------------------------------------------------|--------------|
| 💀 💀 Client Applications 🛛 🗛   | pplication                     | Machine    | Path                                                  | File Version |
| 🖃 🧊 Server Applications 🛛 🚺 🕨 | Announce Port 0                | DEVCONNECT | C:\Program Files\Telephony\CTI\bin\AnnouncePort.exe   | 5.0.2115.38  |
| - 🧐 All Applications 🛛 🖡 🕨    | Audit Server                   | DEVCONNECT | C:\Program Files\Telephony\CTI\bin\AuditServer.exe    | 5.0.2100.9   |
| CTI Application Serve         | Avaya Communication Manager (A | DEVCONNECT | C:\Program Files\Telephony\CTI\bin\DefinityPBX.exe    | 5.0.2100.3   |
| Alerts                        | Chat PBX                       | DEVCONNECT | C:\Program Files\Telephony\CTI\bin\ChatPBX.exe        | 5.0.2100.12  |
| Calls View                    | CT Control                     | DEVCONNECT | C:\Program Files\Telephony\CTI\bin\QControl.exe       | 5.0.2115.8   |
| I asks                        | Database Server                | DEVCONNECT | C:\Program Files\Telephony\CTI\bin\QAServer.exe       | 5.0.2100.1   |
| Þ                             | DB Cleanup                     | DEVCONNECT | C:\Program Files\Telephony\CTI\bin\QCleanup.exe       | 5.0.2100.2   |
| Þ                             | DB Controller                  | DEVCONNECT | C:\Program Files\Telephony\CTI\bin\DBController.exe   | 5.0.2100.4   |
| Þ                             | Licence Manager                | DEVCONNECT | C:\Program Files\Telephony\CTI\bin\LicenceManager.exe | 5.0.2100.3   |
| Þ                             | LogCompress                    | DEVCONNECT | C:\Program Files\Telephony\CTI\bin\LogCompress.exe    | 5.0.2100.2   |
| Þ                             | Notification Manager           | DEVCONNECT | C:\Program Files\Telephony\CTI\bin\NotifServer.exe    | 5.0.2100.1   |
| Þ                             | Performance Monitor            | DEVCONNECT | C:\Program Files\Telephony\CTI\bin\PerformanceMonitor | 5.0.2100.1   |
| Þ                             | Presence Server                | DEVCONNECT | C:\Program Files\Telephony\CTI\bin\PresenceSrv.exe    | 5.0.2115.4   |
|                               | Report Server                  | DEVCONNECT | C:\Program Files\Telephony\CTI\bin\reportsrv.exe      | 5.0.2100.1   |

The **Application Wizard** screen is displayed. For **Application**, select "IPOffice PBX" from the drop-down list. Retain the default value in the next screen (not shown below).

| Application Wizard                                                                                                    | ×            |
|----------------------------------------------------------------------------------------------------|--------------|
| Select an application name                                                                                                    |              |
| Select an application from the Application drop-down list. To add an application which<br>not in the list, type the name in the Application field. | n is         |
| Application: IPOffice PBX                                                                                                    |              |
|                                                                                                    |              |
|                                                                                                    |              |
|                                                                                                    |              |
|                                                                                                    |              |
| < Back Next > Cancel                                                                                                    | <u>H</u> elp |

The screen below is displayed next. Check **Application starts automatically**, and click **Finish** in the subsequent screen to complete the wizard.

| plication Wizard                                          |                              |                    |                  |      |
|-----------------------------------------------------------|------------------------------|--------------------|------------------|------|
| Configure the follo                                       | wing settings:               |                    |                  |      |
| You can set the application application yourself each tin | to start each time th<br>ne. | e service starts a | and/or start the |      |
| Application starts autom                                  | atically                     |                    |                  |      |
|                                                           |                              |                    |                  |      |
|                                                           |                              |                    |                  |      |
|                                                           |                              |                    |                  |      |
|                                                           | < Back                       | Next >             | Cancel           | Help |

#### 5.5. Administer TAPI Driver

From the Zeacom Communications Center server, select **Start > Control Panel > Phone and Modem Options**, to display the **Phone and Modem Options** screen. Select the **Avaya IP Office TAPI2 Service Provider** entry under the **Advanced** tab, and click **Configure**.

| one and                                          | Modem Opt                                                                                              | ions                                                                                            |                         | ?                 |
|--------------------------------------------------|----------------------------------------------------------------------------------------------------|-------------------------------------------------------------------------------------------------|-------------------------|-------------------|
| Dialing R                                        | ules   Modems                                                                                          | Advanced                                                                                        |                         |                   |
|                                                  | The followin                                                                                           | g telephony provic                                                                              | lers are installed o    | n this computer:  |
| Provider                                         | S:<br>IP Office TAPI                                                                                   | 2 Sarvica Providar                                                                              |                         |                   |
| Microso<br>Microso<br>NDIS F<br>TAPI K<br>Unimod | off H.323 Telep<br>off HID Phone<br>ft Multicast Co<br>Yoxy TAPI Ser<br>ernel-Mode Se<br>Jem 5 Service | onoriy Service Pro-<br>TSP<br>onference TAPI Se<br>vice Provider<br>rivice Provider<br>Provider | vider<br>rvice Provider | <u>C</u> onfigure |
|                                                  |                                                                                                    |                                                                                                 |                         |                   |

The Avaya TAPI2 configuration screen is displayed. For Switch IP Address, enter the IP address of Avaya IP Office. Select the radio button for Third Party, and enter the IP Office password into the Switch Password field. Check ACD Queues, as shown below. Reboot the Zeacom Communications Center server.

| Contract Contract |                    |        |
|-------------------|--------------------|--------|
| witch IP Address  | 10.32.33.10        | OK     |
| _                 |                    | Cancel |
| ) Single User     |                    |        |
| User Name         |                    |        |
|                   |                    |        |
| User Password     |                    |        |
| Third Party       |                    |        |
| Switch Password   |                    |        |
|                   | Ex Directory Users |        |
|                   | WAV Users          |        |
|                   | ACD Queues         |        |

### 5.6. Administer Lines

From the Zeacom Communications Center server, follow the procedures in **Section 5.1** to launch the Administrator application. The **Zeacom Administrator** screen is displayed. Select **General** > **Lines** from the left pane, to display a list of extensions obtained automatically from Avaya IP Office.

Right click on the entry associated with the Zeacom Monitor hunt group from Section 4.3, in this case "22204", and select Convert Into Queue from the pop-up list.

Repeat and convert entries associated with the Zeacom Fallback hunt group "22205", Zeacom Sales hunt group "22206", and the Zeacom Support hunt group "22207".

| Zeacom Administrator - [Line                | :5]                  |           |                |        |                   |               |
|---------------------------------------------|----------------------|-----------|----------------|--------|-------------------|---------------|
| le <u>E</u> dit <u>W</u> indow <u>H</u> elp | -                    |           |                |        |                   |               |
| 🕴 📶 📝 🤖 🗙 🛛 Languag                         | ge: English          | <b>•</b>  |                |        |                   |               |
| Voice Messaging                             | IPOffice * All Lines | •         |                |        |                   |               |
| + toice Piessaging                          | Name                 | Extension | Туре           | Tenant | Monitor Status    | Default Agent |
| Console                                     | Added by System      | 21250     | Dterm          |        | Yes               |               |
| -                                           | Added by System      | 21251     | Dterm          |        | Yes               |               |
| 🖁 Queuing                                   | Added by System      | 21252     | Dterm          |        | Yes               |               |
|                                             | Added by System      | 21253     | Dterm          |        | Yes               |               |
| Announce                                    | Added by System      | 21254     | Dterm          |        | Yes               |               |
| Coneral                                     | Added by System      | 21281     | Dterm          |        | Yes               |               |
| General                                     | Added by System      | 21282     | Dterm          |        | Yes               |               |
| 🛍 Companies 📥                               | 🕴 📍 Added by System  | 22000     | Dterm          |        | Yes               |               |
|                                             | Added by System      | 22204     | Analog         | ** ,   | vdd               |               |
| 🗙 Holidays                                  | Added by System      | 22205     | Analog         |        | 100               |               |
| -                                           | Added by System      | 22206     | Dterm          |        | .dit              |               |
| 👫 Licenses                                  | Added by System      | 22207     | Analog         | ×      | )elete            |               |
|                                             | 🥊 🦞 Added by System  | 22222     | TAPI Wave Port | 42 0   | Гору              |               |
| 📸 Security                                  | Added by System      | 25001     | Dterm          | B      | Aove To Company   | •             |
| St lines                                    | 🔊 Added by System    | 25002     | Dterm          |        |                   |               |
| I cines                                     | Added by System      | 25555     | Dterm          |        | unvert into Queue |               |
| D Phonebook                                 | Added by System      | 28001     | Dterm          |        | Yes               |               |
|                                             | 🔰 🧼 Added by System  | 28002     | Dterm          |        | Yes               |               |
| 📸 System Queues 🛛 🗧                         |                      |           |                |        |                   |               |
|                                             |                      |           |                |        |                   | •             |

### 5.7. Administer Queues

Select **Queuing > Queues** from the left pane, to display a list of queues. Double click on the entry corresponding to the Zeacom Monitor hunt group from **Section 4.3**, in this case "22204". In the subsequent screen (not shown below), modify the queue name to match the hunt group name from **Section 4.3**.

| \land Zeacom Administrator -                           | [Queues]        |                 |         |       | _ 🗆 🗙            |
|--------------------------------------------------------|-----------------|-----------------|---------|-------|------------------|
| <u> E</u> ile <u>E</u> dit <u>W</u> indow <u>H</u> elp |                 |                 |         |       |                  |
| 🔀 🐂 🔏 🐚 🗙 🛛 Lar                                        | nguage: English | *               |         |       | 5                |
| Voice Messaring                                        | IPOffice *      | PBX Queues 📍    |         |       |                  |
| TOICE Piessaging                                       | Queue           | Name            | Wrapups | Modes | Indial Modifiers |
| 🔱 Console                                              | 22203           | Operator        |         | Yes   |                  |
|                                                        | 22204           | Added by System |         | Yes   |                  |
| 🙀 Queuing                                              | 22205           | Added by System |         | Yes   |                  |
|                                                        | 22206           | Added by System |         | Yes   |                  |
| W Queues                                               | 22207           | Added by System |         | Yes   |                  |
| 🍇 Delivery Patterns                                    | -               |                 |         |       |                  |
| Announce                                               |                 |                 |         |       |                  |
| 🔊 General                                              |                 |                 |         |       | •                |
| Queues: 5/1                                            |                 |                 |         |       |                  |

Repeat this section for all queues converted from **Section 5.6**. In the compliance testing, the names of four queues were modified, as shown in the screenshot below.

| 🔉 Zeacom Administrator - [                    | [Queues]        |                 |                |       |                  |
|-----------------------------------------------|-----------------|-----------------|----------------|-------|------------------|
| <u>File E</u> dit <u>W</u> indow <u>H</u> elp |                 |                 |                |       |                  |
| 🔀 🐂 🔏 🐚 🗙 🛛 Lar                               | nguage: English | •               |                |       | ~                |
| Vaice Meccaging                               | IPOffice *      | PBX Queues 🔻    |                |       |                  |
| w vice messaying                              | Queue           | Name            | Wrapups        | Modes | Indial Modifiers |
| 🕵 Console                                     | 22203           | Operator        | 13 - 1223 - 13 | Yes   | 1 M 2 80         |
|                                               |                 | Zeacom Monitor  |                | Yes   |                  |
| 🙀 Queuing                                     | 22205           | Zeacom Fallback |                | Yes   |                  |
| 100 ·                                         | 22206           | Zeacom Sales    |                | Yes   |                  |
| Queues                                        | 22207           | Zeacom Support  |                | Yes   |                  |
| 🎭 Delivery Patterns                           | -               |                 |                |       |                  |
| Announce                                      |                 |                 |                |       |                  |
| 🦻 General                                     |                 |                 |                |       | 1                |
| Jueues: 5/1                                   | 1.1             |                 |                |       |                  |

#### 5.8. Administer Phonebook

From the **Administrator** screen, select **General > Phonebook** from the left pane, to display a list of phonebook entries. Click the **Add Wizard** icon, to add a contact.

| 🔉 Zeacom Administrator - [Pho                 | nebook]     |           |                                                                                                    |                |            |                 |                                      | × |
|-----------------------------------------------|-------------|-----------|----------------------------------------------------------------------------------------------------|----------------|------------|-----------------|--------------------------------------|---|
| <u>File E</u> dit <u>W</u> indow <u>H</u> elp |             |           |                                                                                                    |                |            |                 |                                      |   |
| 🔀 🗋 📈 🔤 Langua                                | ge: English | <b>_</b>  |                                                                                                    |                |            |                 |                                      | 2 |
| 🐶 Voice Messaging                             | Filter      |           | -                                                                                                    |                | - 0        |                 | 1                                    |   |
| 🕵 Console                                     | Look for:   | Co        | mpany:   </th <th>ALL COMPANIES&gt;</th> <th>Uwner: 😻 🗸</th> <th>All Contacts&gt; 💌</th> <th>Directory:  <all contacts=""></all></th> <th>_</th> | ALL COMPANIES> | Uwner: 😻 🗸 | All Contacts> 💌 | Directory:   <all contacts=""></all> | _ |
| -                                             | First Name  | Last Name | Ext                                                                                                    | Office         | Mobile     | Home            | Company                              |   |
| Cueuing                                       | DevConnect  | System    |                                                                                                    |                |            |                 | DevConnect:                          |   |
| Announce                                      | System      | Admin     |                                                                                                    |                |            |                 | DevConnect                           |   |
| 🔊 General                                     |             |           |                                                                                                    |                |            |                 |                                      |   |
| Companies                                     |             |           |                                                                                                    |                |            |                 |                                      |   |
| 🗙 Holidays                                    |             |           |                                                                                                    |                |            |                 |                                      |   |
| R Licenses                                    |             |           |                                                                                                    |                |            |                 |                                      |   |
| 🔒 Security                                    |             |           |                                                                                                    |                |            |                 |                                      |   |
| 🔊 Lines                                       |             |           |                                                                                                    |                |            |                 |                                      |   |
| Phonebook                                     |             |           |                                                                                                    |                |            |                 |                                      |   |
| Phonebook: 6/1                                |             |           |                                                                                                    |                |            |                 |                                      |   |

The Adding Phonebook Contact screen is displayed. Enter desired values for First Name and Last Name, and click Next. Retain the default values in the next screen (not shown below).

| Enter the<br>Enter the first | e Contact Name                                        | book       |
|------------------------------|-------------------------------------------------------|------------|
|                              |                                                       | DOOK .     |
| ast Name:<br>.ast Name:      | Zeacom                                                |            |
| Enter an alia:               | s or quick search name for the contact. A QuickSearch | allows the |
| user to quick                | ly find the contact in the Phonebook (Optional) .     |            |
|                              |                                                       |            |
| Quick Search                 | n:                                                    |            |
| Quick Search                 | n:                                                    |            |
| Quick Search                 | n:                                                    |            |
| Quick Search                 | n:                                                    |            |
| Quick Search                 | n:                                                    |            |
| Quick Search                 | n:                                                    |            |
| Quick Search                 | n:                                                    |            |

The screen below is displayed. For **Extension**, enter the first agent extension from **Section 4.4**. In the subsequent screens, follow [2] to select the proper security class, mailbox creation, mailbox class, and contact registration.

| Business: | United States (1) | • | E. |  |
|-----------|-------------------|---|----|--|
| Home:     | United States (1) |   |    |  |
| Mobile:   | United States (1) |   |    |  |
| Fax:      | United States (1) | - |    |  |
| Pager:    | United States (1) | - |    |  |
| E-mail:   |                   |   |    |  |
|           |                   |   |    |  |
|           |                   |   |    |  |
|           |                   |   |    |  |
|           |                   |   |    |  |

Repeat this section to add all agents and supervisors. In the compliance testing, two agents and one supervisor with extensions "21251-21253" were added. Click on **Class has no delivery**.

| 🔕 Zeacom Administrator - [Phon | ebook]                                             |                  |                |            |              |                    |
|--------------------------------|----------------------------------------------------|------------------|----------------|------------|--------------|--------------------|
| <u>File Edit Window H</u> elp  |                                                    |                  |                |            |              |                    |
| 🥂 🖬 🖉 🐚 🗙 🛛 Language           | e: English                                         | -                |                |            |              | 🔬 🦑                |
| 🐶 Voice Messaging              | Filter                                             |                  |                | el Ouwer 🕋 | All Contacts | Incomplete Tasks X |
| 🚨 Console                      | First Name                                         | Last Name        | Ext            | Mobile     | Home         |                    |
| 🎇 Queuing                      | DevConnect                                         | System           |                |            |              |                    |
| Announce                       | <ul> <li>IPO Agent1</li> <li>IPO Agent2</li> </ul> | Zeacom<br>Zeacom | 21251<br>21252 |            |              |                    |
| 🔊 General                      | Supervisor                                         | Zeacom           | 21253          |            |              |                    |
| Companies                      | System                                             | Admin            |                |            |              |                    |
| 🗙 Holidays                     |                                                    |                  |                |            |              |                    |
| R Licenses                     |                                                    |                  |                |            |              |                    |
| 🔒 Security                     |                                                    |                  |                |            |              |                    |
| Tines                          |                                                    |                  |                |            |              |                    |
| Phonebook                      | •                                                  |                  |                |            | F            |                    |
| Phonebook: 7/0                 |                                                    |                  |                |            |              |                    |

The Editing Agent Login Class screen is displayed. Select the Delivery tab, and click Add.

| ame: IPO Ger<br>epartment: <unspe< th=""><th>neral</th><th>N.</th><th>umber: 5</th><th></th></unspe<> | neral          | N.         | umber: 5            |                        |
|----------------------------------------------------------------------------------------------------|----------------|------------|---------------------|------------------------|
| neral Delivery Me                                                                                     | dia   Worktime | Break Reas | ons   Worktime Reas | ons                    |
| onfiguration Meth                                                                                     | od: 💿 Standa   | ard C      | Schedule            |                        |
| ueues:                                                                                                |                |            |                     |                        |
| Queue                                                                                                 | Delivery       | ACW        | Override Delay      | Seconds Delay-Priority |
|                                                                                                    |                |            |                     |                        |
|                                                                                                    |                |            |                     |                        |

The Add Queues screen is displayed next. Check the Zeacom Support and Zeacom Sales entries, as shown below. This will enable calls to these hunt groups to be delivered to the agents.

|       | Name           |  |
|-------|----------------|--|
| 22207 | Zeacom Support |  |
| 22203 | Operator       |  |
| 22204 | Zeacom Monitor |  |
| 22206 | Zeacom Sales   |  |
|       |                |  |
|       |                |  |

## 6. General Test Approach and Test Results

The feature test cases were performed both automatically and manually. Upon start of the Zeacom Communications Center application, the application automatically requests monitoring of devices.

For the manual part of the testing, incoming calls were made to the general routing hunt groups. The Zeacom Communications Center server used the TAPI event messages to track agent states, and specified calls to be redirected to available agents. Manual call controls from both the agent telephones and the agent desktops were exercised to verify remaining features such as answering and transferring of calls.

Voicemail was tested by not answering personal calls at the agent, and have the call cover to Zeacom Communications Center for proper leaving of voice message and activation of MWI. Manual call was then made from the agent to the Zeacom Voicemail hunt group for retrieval of the voice message and proper deactivation of MWI.

The serviceability test cases were performed manually by disconnecting and reconnecting the Ethernet cable to Zeacom Communications Center.

The verification of tests included human checking of proper states at the agent telephones and desktop screens, and of reviewing the TAPI log file from Zeacom Communications Center.

All test cases were executed and passed.

## 7. Verification Steps

This section provides the tests that can be performed to verify proper configuration of Avaya IP Office and Zeacom Communications Center. From the agent desktop running the Zeacom Executive Desktop client software, double-click on the **Desktop** icon shown below, which was created as part of installation.

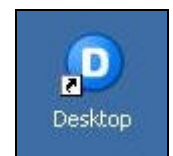

The desktop login screen is displayed. Log in with the proper agent credentials.

|                     |                                                                                   | desktop               |                 |
|---------------------|-----------------------------------------------------------------------------------|-----------------------|-----------------|
| unified             | d communications                                                                  | Communications center | connect. as one |
| <u>L</u> ogin Name: | IPO Agent1 Zeacom          IPO Agent1 Zeacom         Image: Remember me next time |                       | PIN: ****       |

| 🔎 Desktop - IPC                                                                                                    | ) Agent1 Zeacom                                                                                               |            |
|----------------------------------------------------------------------------------------------------|----------------------------------------------------------------------------------------------------|------------|
| <u>File Call Agent V</u>                                                                                                    | oice Messaging View Help                                                                                      | 10:42:13 A |
| Contact:                                                                                                    |                                                                                                    |            |
| <u>6</u> 9 - 9 1                                                                                                    | 🗩 🛩 🚳 👻 🌾 🚽 Presence: 🏽 🎉 <in office="" the=""> 🛛 😴 📝 🧐 🥔 🖉</in>                                              |            |
| Phone Calls                                                                                                    | Active Calls                                                                                                  | 2          |
| 🚰 Call History                                                                                                    | Line State Caller Info Origin Date Time Duration                                                              | Queue      |
| Contact Center                                                                                                    | <                                                                                                    | >          |
| 🕵 Agents                                                                                                    | Phone Calls                                                                                                   | 2          |
| 🎇 Queues                                                                                                    | Ø Idle                                                                                                    |            |
| 🦻 Chat                                                                                                    | 🙏 Answer Call 🛛 🚳 Forward All 🎐 🐶                                                                             |            |
| 🕴 Presence                                                                                                    | No Active Call                                                                                                |            |
| 🐚 Web Browser                                                                                                    |                                                                                                    |            |
|                                                                                                    |                                                                                                    |            |
|                                                                                                    |                                                                                                    |            |
| < >                                                                                                    |                                                                                                    |            |
| 🙎 <in offic<="" td="" the=""><td>e&gt; 🐉 Schedule: On 🕓 Free Until: 5:00 pm (8:00 pm) 🧷 <type here="" note="" presence=""> No New Messages</type></td><td></td></in> | e> 🐉 Schedule: On 🕓 Free Until: 5:00 pm (8:00 pm) 🧷 <type here="" note="" presence=""> No New Messages</type> |            |

The **Desktop** screen is displayed. Click the **Log into Queues** icon, as shown below.

The Log into Queues dialog box is displayed next. Retain all default values.

| Log into Queues                                       | × |
|-------------------------------------------------------|---|
| Make yourself available to take Queue Calls.          |   |
| Class: IPO General                                    | * |
| <u>M</u> ake me ready for:                            |   |
| <ul> <li>✓ Ø Phone calls</li> <li>✓ Ø Chat</li> </ul> |   |
| OK Cancel <u>H</u> elp                                |   |

Make an incoming call to the Zeacom Support hunt group, with an available agent. Verify that the answering agent's desktop is populated with a voice call entry, as shown below. Verify that the **State** is "Offering", and that the **Caller Info** displays the calling party number. Click on **Answer Call** to answer the call.

| 🧿 Desktop - IPC                                                                                                    | Agent1 Zea             | acom                      |                                   |                                                                                                    |                                         |             |          |             |
|----------------------------------------------------------------------------------------------------|------------------------|---------------------------|-----------------------------------|----------------------------------------------------------------------------------------------------|-----------------------------------------|-------------|----------|-------------|
| <u>File Call Agent Vi</u>                                                                                                    | oice <u>M</u> essaging | <u>V</u> iew <u>H</u> elp |                                   |                                                                                                    |                                         |             |          | 10:53:18 AM |
| Contact: 📲 (908) 8485000 💌 😰 🙈 🔛 🚱                                                                                                    |                        |                           |                                   |                                                                                                    |                                         |             |          |             |
| 🌋 🕑 🗕 🧐 🗌                                                                                                    | D - 🎳 🕅                | 🔨 🐔 🚽 Presei              | nce: 🤱 <in office="" the=""></in> | × 💰                                                                                                  | 1 a a a a a a a a a a a a a a a a a a a |             |          |             |
| Phone Calls                                                                                                    | Active Calls           |                           |                                   |                                                                                                    |                                         |             |          | 2           |
|                                                                                                    | Line                   | State                     | Caller Info                       | Origin                                                                                               | Date                                    | Time        | Duration | Queue       |
| Call History                                                                                                    | ⊘21251                 | C Offering                | +1 (908) 8485000                  | External                                                                                             | 6/9/2010                                | 10:53:12 AM | 0:06     | 5 Zeacom S  |
| 🍻 Contact Center                                                                                                    | -                      |                           |                                   |                                                                                                    |                                         |             |          |             |
|                                                                                                    |                        |                           |                                   |                                                                                                    |                                         |             |          |             |
|                                                                                                    | Phone Calls            |                           |                                   |                                                                                                    |                                         |             |          | 2           |
| 🎇 Queues                                                                                                    | Inbound                | Call [+1 (908) 8485       | 5000]                             |                                                                                                    |                                         |             |          |             |
| 🤗 Chat                                                                                                    | 🙏 Answer (             | Call 🙀 Forward .          | All                               |                                                                                                    |                                         |             |          |             |
| 7.0                                                                                                    | 🛈 Zead                 | com Suppoi                | rt: Queue Call                    |                                                                                                    |                                         | Duration:   |          | 0:06        |
| 7 Presence                                                                                                    | Unkno                  | wn on +1                  | (908) 8485000                     |                                                                                                    |                                         | Wait Time:  |          | 0:00        |
| 👈 Web Browser                                                                                                    |                        |                           | . ,                               |                                                                                                    |                                         |             |          |             |
|                                                                                                    |                        |                           |                                   |                                                                                                    |                                         |             |          |             |
|                                                                                                    |                        |                           |                                   |                                                                                                    |                                         |             |          |             |
|                                                                                                    |                        |                           |                                   |                                                                                                    |                                         |             |          |             |
| < >                                                                                                    |                        |                           |                                   |                                                                                                    |                                         |             |          |             |
| 🗧 🔏 <in offic<="" th="" the=""><th>e&gt; 🛛 🔣 Sched</th><th>lule: On 🛛 😃 Free</th><th>e Until: 5:00 pm (8:00 pm) 🛛 🟒</th><th><type i<="" presence="" th=""><th>note here&gt;</th><th>No New</th><th>Messages</th><th></th></type></th></in> | e> 🛛 🔣 Sched           | lule: On 🛛 😃 Free         | e Until: 5:00 pm (8:00 pm) 🛛 🟒    | <type i<="" presence="" th=""><th>note here&gt;</th><th>No New</th><th>Messages</th><th></th></type> | note here>                              | No New      | Messages |             |

Verify that the **State** is updated to "Connected", and that the agent is connected to the caller with two-way talk paths.

| 🧿 Desktop - IPC                                                                                                    | Agent1 Zeacom                                                                                   |                       |  |  |  |  |
|----------------------------------------------------------------------------------------------------|-------------------------------------------------------------------------------------------------|-----------------------|--|--|--|--|
| Eile Call Agent VoiceMessaging View Help 10:53:34 A                                                                                                    |                                                                                                 |                       |  |  |  |  |
| Contact: 📲 (908) 8485000 💌 😥 🐾 🐔 😵 🔁 🚳                                                                                                    |                                                                                                 |                       |  |  |  |  |
| 🚨 🕑 🗕 🧐 📗                                                                                                    | 🗈 👻 🖏 🚽 Presence: 🏼 🕵 < In the Office> 🛛 👽 💋 🐓 🧭                                                |                       |  |  |  |  |
| Phone Calls                                                                                                    | Active Calls                                                                                    | 2                     |  |  |  |  |
| Colligion                                                                                                    | Line State Caller Info Origin Date Time                                                         | Duration Queue        |  |  |  |  |
|                                                                                                    | © 21251 Connected +1 (908) 8485000 External 6/9/2010 10:53                                      | 3:12 AM 0:13 Zeacom S |  |  |  |  |
| 🍻 Contact Center                                                                                                    |                                                                                                 |                       |  |  |  |  |
|                                                                                                    |                                                                                                 |                       |  |  |  |  |
|                                                                                                    | Phone Calls                                                                                     | 2                     |  |  |  |  |
| 🎇 Queues                                                                                                    | C Inbound Call [+1 (908) 8485000]                                                               |                       |  |  |  |  |
| 🦻 Chat                                                                                                    | 🝕 Hangup 😵 Hold 🔋 Park 🛷 Transfer 🞇 Invite 🖳 Record 🚳 Forward All                               | ≢ <b>#</b> Ì          |  |  |  |  |
| 7.5                                                                                                    | 3 Zeacom Support: Queue Call                                                                    | uration: 0:13         |  |  |  |  |
| Presence                                                                                                    | Unknown on +1 (908) 8485000                                                                     | /ait Time: 0:00       |  |  |  |  |
| 🚵 Web Browser                                                                                                    |                                                                                                 |                       |  |  |  |  |
|                                                                                                    |                                                                                                 |                       |  |  |  |  |
|                                                                                                    |                                                                                                 |                       |  |  |  |  |
|                                                                                                    |                                                                                                 |                       |  |  |  |  |
| < >                                                                                                    |                                                                                                 |                       |  |  |  |  |
| 📃 🤱 <in offic<="" td="" the=""><td>e&gt; 😼 Schedule: On 🛛 9 Free Until: 5:00 pm (8:00 pm) 🧷 <type here="" note="" presence=""></type></td><td>No New Messages</td></in> | e> 😼 Schedule: On 🛛 9 Free Until: 5:00 pm (8:00 pm) 🧷 <type here="" note="" presence=""></type> | No New Messages       |  |  |  |  |

## 8. Conclusion

These Application Notes describe the configuration steps required for Zeacom Communications Center 5.0 to successfully interoperate with Avaya IP Office 6.0 using the TAPI and Analog interfaces. All feature and serviceability test cases were completed.

## 9. Additional References

This section references the product documentation relevant to these Application Notes.

- 1. IP Office 6.0 Documentation CD, February 2010, available at http://support.avaya.com.
- **2.** *IP Office Installation Manual*, Zeacom Library Version 5.0, available via IP Office training course provided by Zeacom.

#### ©2010 Avaya Inc. All Rights Reserved.

Avaya and the Avaya Logo are trademarks of Avaya Inc. All trademarks identified by  $\mathbb{R}$  and  $^{TM}$  are registered trademarks or trademarks, respectively, of Avaya Inc. All other trademarks are the property of their respective owners. The information provided in these Application Notes is subject to change without notice. The configurations, technical data, and recommendations provided in these Application Notes are believed to be accurate and dependable, but are presented without express or implied warranty. Users are responsible for their application of any products specified in these Application Notes.

Please e-mail any questions or comments pertaining to these Application Notes along with the full title name and filename, located in the lower right corner, directly to the Avaya DevConnect Program at <u>devconnect@avaya.com</u>.